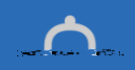

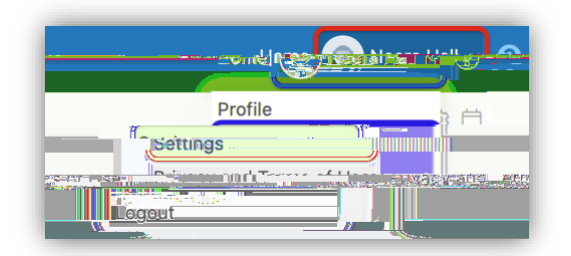

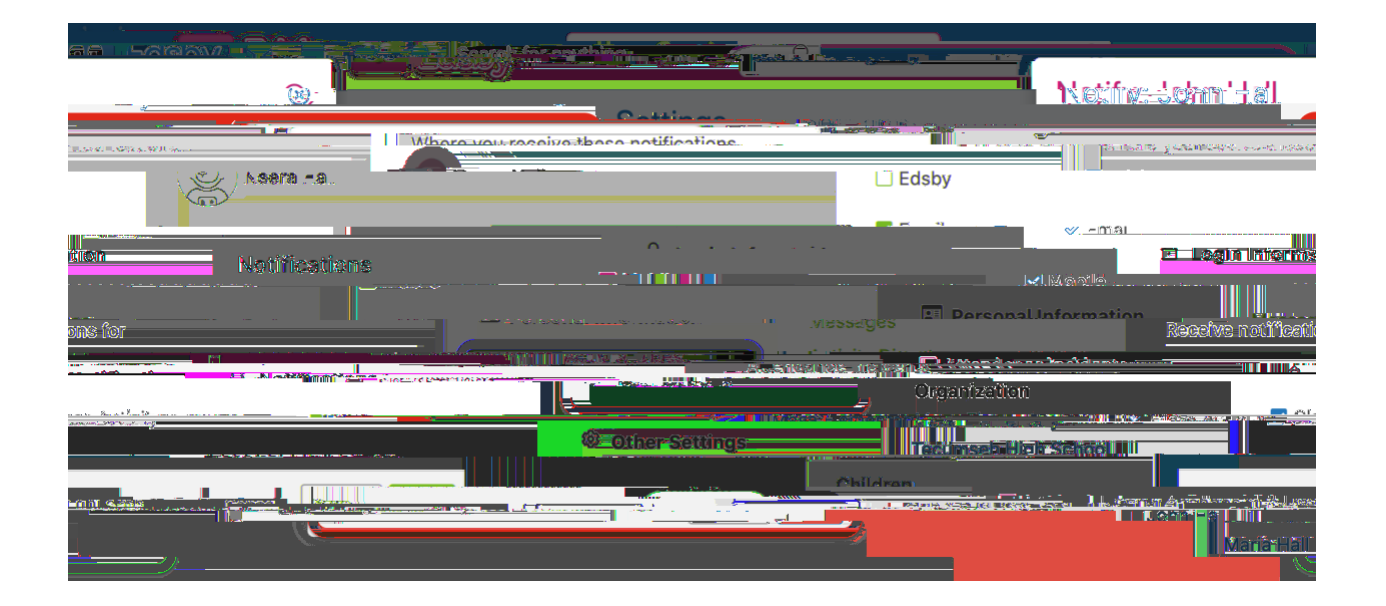

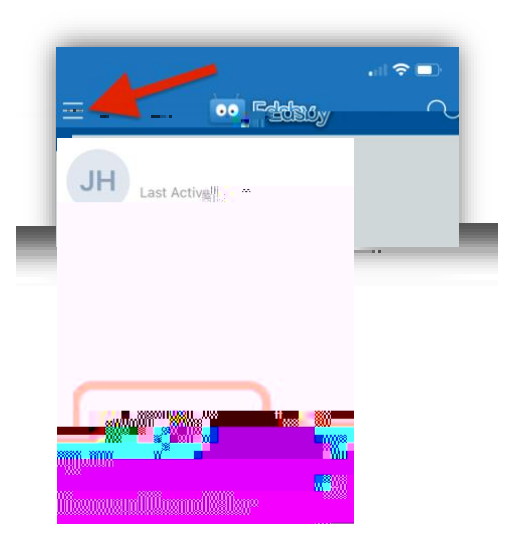

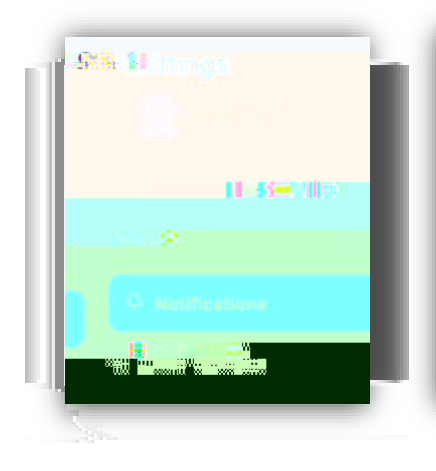

| NOT  | Rcat  | ions | 5 |  |
|------|-------|------|---|--|
| Mes  | sages | 5    |   |  |
| Acti | vitia | inet | 1 |  |
|      |       |      |   |  |
|      |       |      |   |  |
|      |       |      |   |  |
|      |       |      |   |  |
|      |       |      |   |  |
|      |       |      |   |  |
| 128  |       |      |   |  |

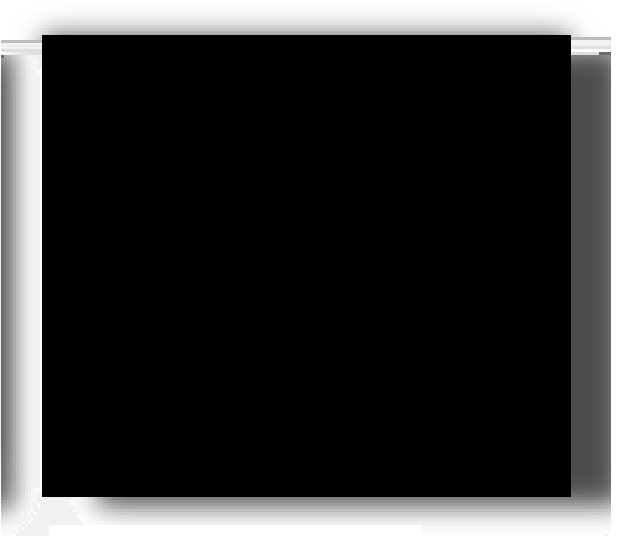

## Push Notification:

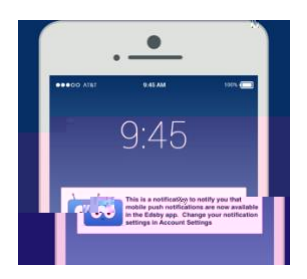